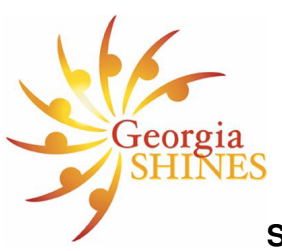

## SHINES Screening for CPS History

## **Viewing Person Search Data**

- Click the Search tab
- Enter the search criteria (Person ID, Resource ID, Household Member Name, etc.)
- View the match results
- Click the name hyperlink
- Click View Options drop down list on Person Detail
- Select View Case List
- Click Search button
- Click the Case ID hyperlink for the case you wish to review
- View the Case Summary page
- Select the **Stage** radio button for the stage you wish to review

## How to View Summary Information if there is SHINES history

- Click the Person tab to view household members
- Click the **RC Summary tab** to see if any household members have DFCS or Criminal history
- Click the Assessment tab to view the Investigation Conclusion

## Searching and Screening for New Household Members

- Navigate to the Case Summary page
- Click the 2<sup>nd</sup> level Person tab
- Select radio button next to the Primary Caretaker's name
- Click Search
- Change the First Name or Last Name if different from the caretaker's
- Click Search
- Use the Scroll Bar to view the address and additional information
- If there is a Match select the radio button next to Match Name

- Click **Relate to Case** button (this will alleviate duplicate entries) Click the **Add** button if **no match** is found •
- •